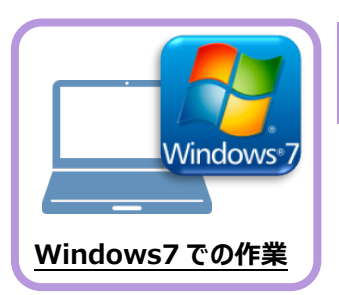

## ライセンスの解除

旧パソコン(Windows7)で使用している「ネット認証ライセンス(占有)」を解除します。 ライセンスを解除しないと、新パソコン(Windows10)でライセンスを認証することができません。

1 2 -

## 2-1 ネット認証ライセンス(占有)を解除する

● 画面右下のタスクバーの通知領域にある、 「FCネット認証ライセンスセンター」のアイコンをクリックします。

2 ネット認証ライセンスの「設定」画面が表示されます。
[解除]を押すとネット認証が解除されます。

「認証設定」の画面が表示された場合は 「認証設定」の画面が表示された場合は、すでに認証は解除されています。[キャンセル]をクリックして画面を閉じてください。

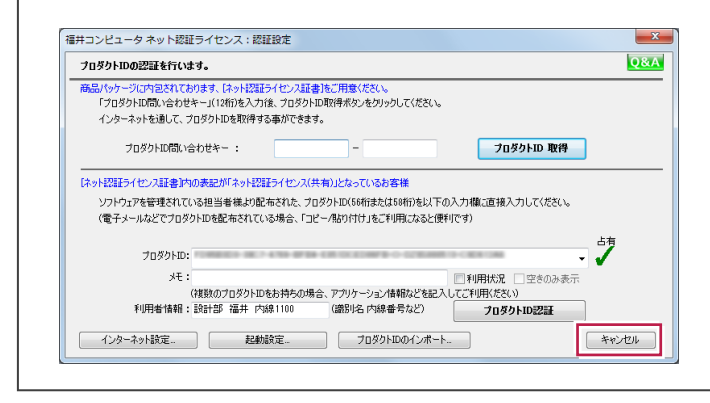

⑧ [閉じる] をクリックして画面を閉じます。

以上で、「ライセンスの解除」は完了です。

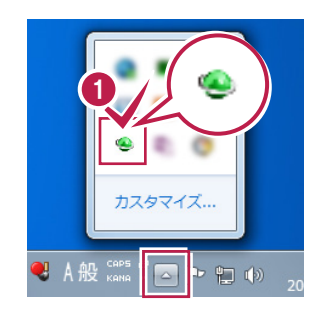

3 4 5

6

7

8

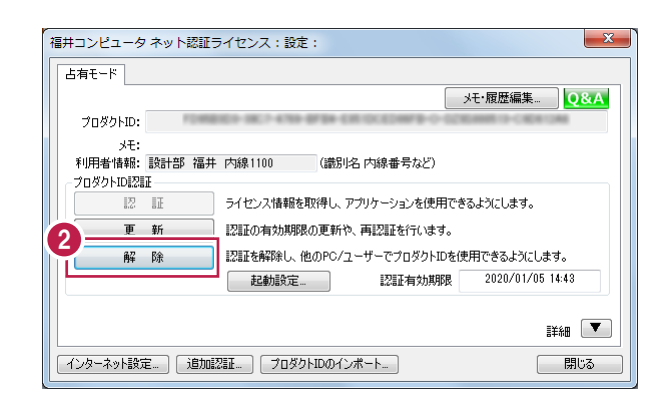

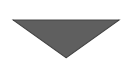

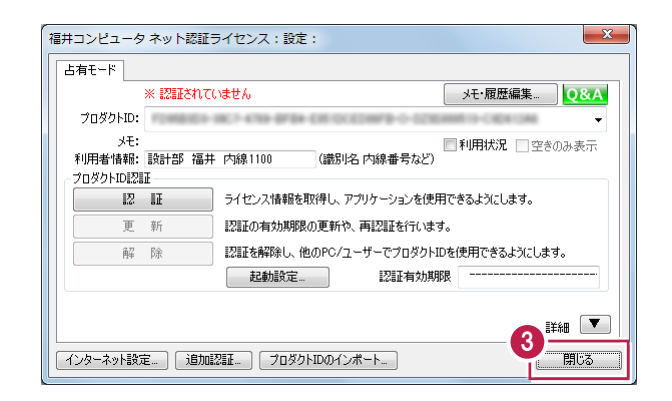